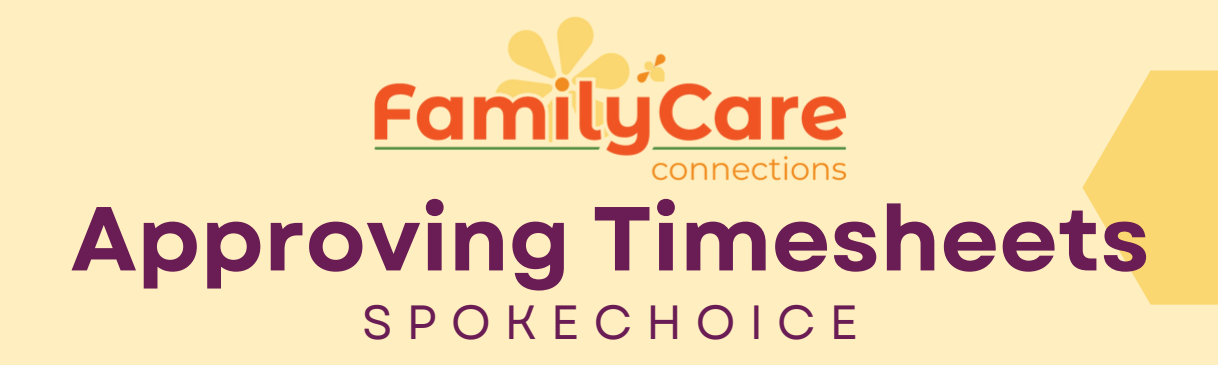

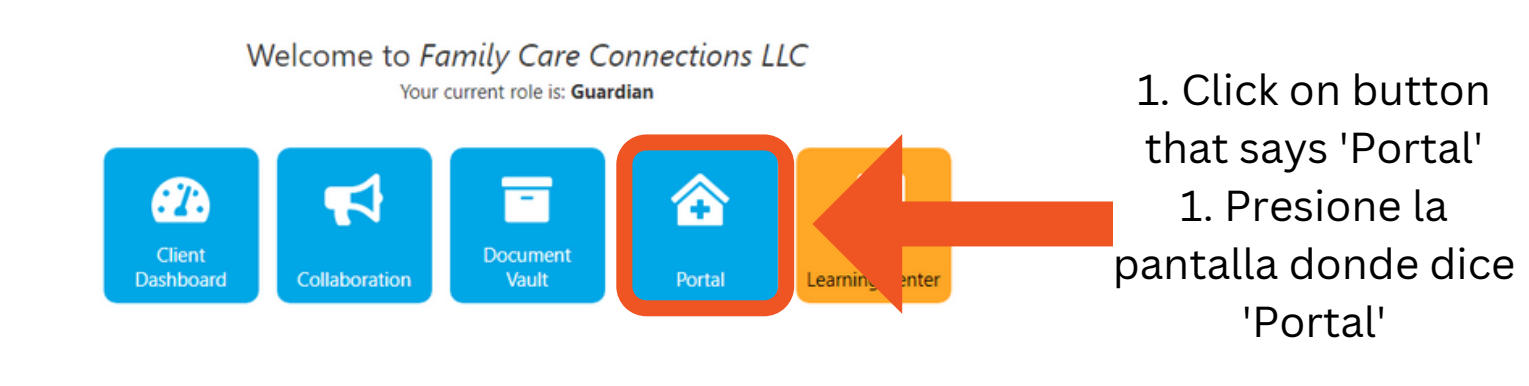

| Service Approvals     Timecards     Approvals                                                                                                    |
|----------------------------------------------------------------------------------------------------|
| Service Approvals                                                                                                    |
| Services To Approve<br>Select All                                                                                                    |
| Mar 21 - 9:30am to 1:30pm 4:00 - HAH1 for John Doe by Jane Doe                                                                                                    |
| Mar 22 - 9:15am to 1:00pm 3:45 - HAH1 for John Doe by Jane Doe<br>Change Start: 12:38pm (Actual: 9:18am), Reason: Caregiver Error-unable to clock out<br>Approve visit and all changes. |
| Mar 24 - 12:15pm to 11:30pm 11:15 - ATC1 for John Doe by Jane Doe Approve                                                                                                    |
| Mar 25 - 12:00pm to 8:45pm 8:45 - ATC1 for John Doe by Jane Doe Approve                                                                                                    |
| Mar 26 - 9:45am to 2:15pm 4:30 - RSP1 for John Doe by Jane Doe Approve                                                                                                    |
| Mar 27 - 9:15am to 2:00pm 4:45 - RSP1 for John Doe by Jane Doe Approve                                                                                                    |
| Mar 28 - 9:30am to 1:45pm 4:15 - RSP1 for John Doe by Jane Doe<br>Approve                                                                                                    |

\* Changes occur when a visit was entered by hand (forgot to clock in/out), admin clocked the provider out (forgot to cloc By approving you agree to all changes. If you do not agree, contact the agency supervisor. 3. Verify that everything is correct 3.Verifique que la informacion este correcta

3. Click the button
that says 'Select All'
3. Presione la pantalla
donde dice
'Seleccionar Todo'

## **Family Care Connections**

- 623-776-9351
- 🌐 azfcc.org

17505 N 79th Ave Suite 103, Glendale AZ 85309

| Service Approvals () Timecards                                                                        |                                                                                                    |
|----------------------------------------------------------------------------------------------------|----------------------------------------------------------------------------------------------------|
| Service Approvals                                                                                     | 4. You should be<br>able to see boxes<br>that are checked<br>4. Deberia de ver las<br>marcas de<br>verificacion e su<br>pantalla |
| Services To Approve                                                                                   |                                                                                                    |
| Select All<br>Mar 21 - 9:30am to 1:30pm 4:00 - HAH1 for John Doe by Jane Doe                          |                                                                                                    |
| Approve                                                                                               |                                                                                                    |
| Change Start: 12:38pm (Actual: 9:18am), Reason: Caregiver Error-unable to clock out                   |                                                                                                    |
| Mar 24 - 12:15pm to 11:30pm 11:15 - ATC1 for John Doe by Jane Doe Approve                             |                                                                                                    |
| Mar 25 - 12:00pm to 8:45pm 8:45 - ATC1 for John Doe by Jane Doe                                       |                                                                                                    |
| Mar 26 - 9:45am to 2:15pm 4:30 - RSP1 for John Doe by Jane Doe                                        |                                                                                                    |
| Mar 27 - 9:15am to 2:00pm 4:45 - RSP1 for John Doe by Jane Doe                                        |                                                                                                    |
| Mar 28 - 9:30am to 1:45pm 4:15 - RSP1 for John Doe by Jane Doe                                        |                                                                                                    |
| E-Sign                                                                                                | 5. Click the button<br>that says E-Sign<br>5. Presione la pantall<br>donde dice 'E-sign'                                         |
| <ul> <li>Service Approvals</li> <li>Timecards</li> <li>Balances</li> <li>Service Approvals</li> </ul> | 6. Timesheets have<br>been signed!<br>6. Es todo!                                                                                |
| All done, thank you!                                                                                  |                                                                                                    |
| FamiluiCare                                                                                           |                                                                                                    |
|                                                                                                    |                                                                                                    |
| EVV SUPPORT LINE:                                                                                     |                                                                                                    |
| 023-233-1770                                                                                          |                                                                                                    |
| <b>EVV SUPPORT FORM:</b>                                                                              |                                                                                                    |
| www.azfcc.org/evv-                                                                                    |                                                                                                    |

## Family Care Connections

[] 623-776-9351 ⊕ azfcc.org

17505 N 79th Ave Suite 103, Glendale AZ 85309